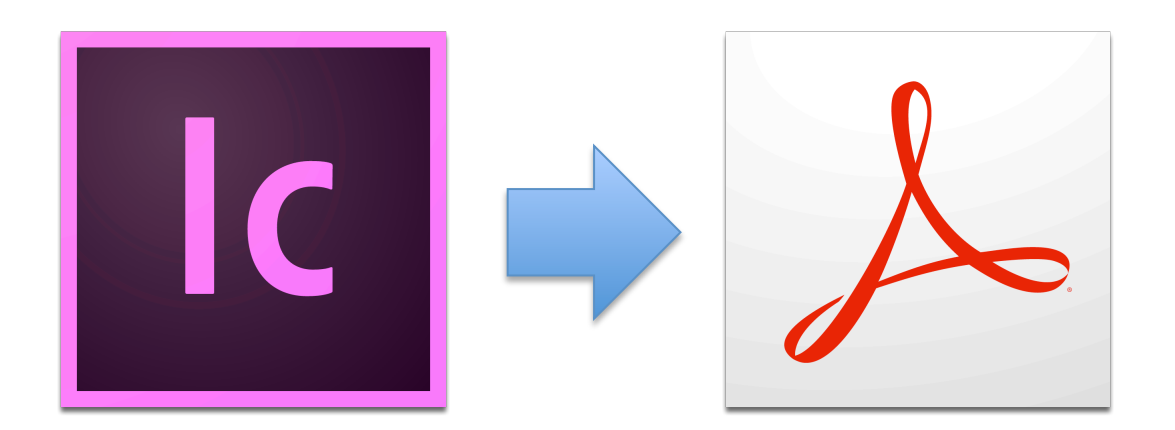

1. From the **File** menu, select **Export** 

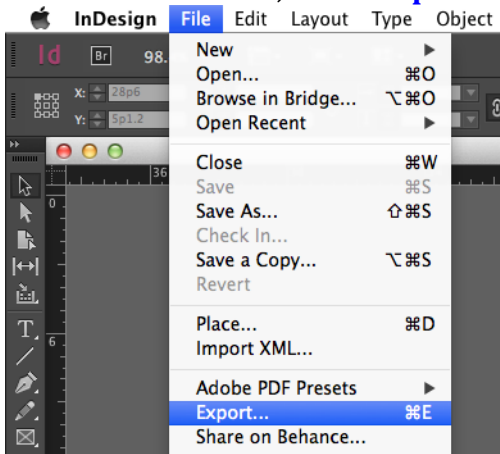

2. For the *Format*, select **Adobe PDF (Print)** 

| 000                     | Export                                                                                                    |                                                                                                    |
|-------------------------|----------------------------------------------------------------------------------------------------|----------------------------------------------------------------------------------------------------|
|                         | ave As: Test<br>Tags:<br>Tags: ( Mac - ID                                                                                                    |                                                                                                    |
| FAVORITES               | 92clip-art.psd       Mac - Al         - Full - Device       Mac - Convert to PDF         Device.zlp       Mac - ID         6core - Device       Mac - ID Book         ic-90.835       Mac - ID Book         is       Mac - PS         is       Image: All the second second sec | <ul> <li>-test-Okjyv(.idlk</li> <li>images</li> <li>Test Blue.psd</li> <li>Test Book.indd</li> <li>Test Purple.psd</li> <li>Test.psd</li> <li>Test.psd</li> <li>Test.psd</li> <li>Test.psd</li> <li>xerox-7800-osx-id.docx</li> <li>xerox-7800-osx-id.pdf</li> </ul> |
| F<br>Hide extension New | Adobe PDF (Interactive)<br>Format ✓ Adobe PDF (Print)<br>EPS<br>Folde<br>EPUB (Fixed Layout)<br>EPUB (Reflowable)                                                                                                    | Cancel Save                                                                                                    |

3. After the **Save Adobe PDF** window opens, **uncheck** all options under *Options* 

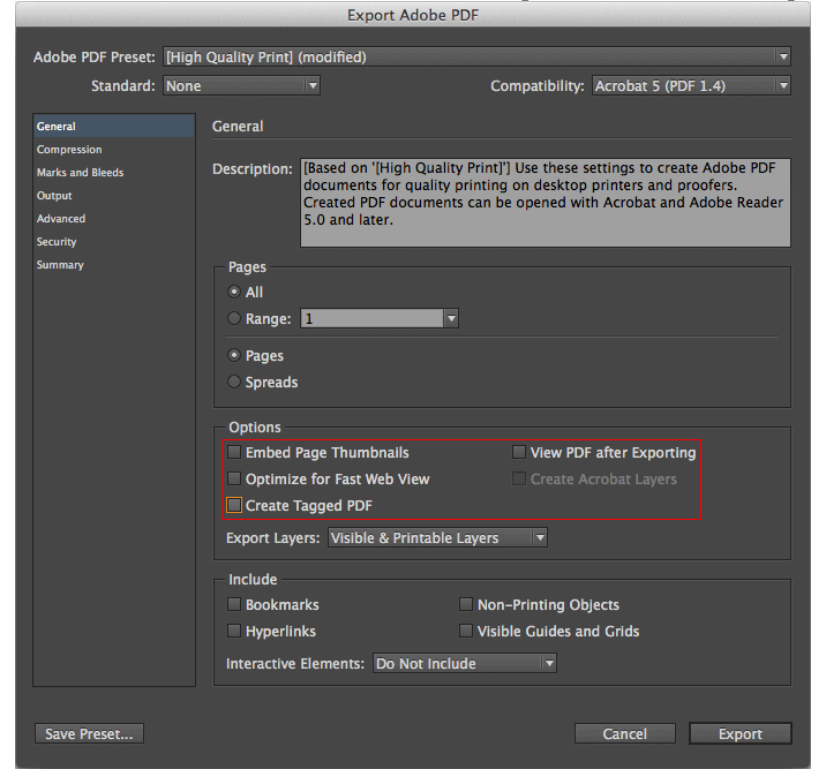

4. Click on **Compression**, and *select* **ZIP** for each type

|                   |         | EX                        | Sort Adobe PDF    |                 |                       |      |
|-------------------|---------|---------------------------|-------------------|-----------------|-----------------------|------|
| Adobe PDF Preset: | (High ( | Quality Print] (modified) |                   |                 |                       | -    |
| Standard:         | None    |                           | c                 | ompatibility: A | Acrobat 5 (PDF 1.4)   |      |
| General           |         | Compression               |                   |                 |                       |      |
| Compression       |         |                           |                   |                 |                       |      |
| Marks and Bleeds  |         | Color Images              |                   |                 |                       |      |
| Output            |         | Bicubic Downs             | ampling to 🛛 🔻    | 300             | pixels per inch       |      |
| Advanced          |         |                           | for images above: | 450             | pixels per inch       |      |
| Security          |         | Compression:              | ZIP               | Tile            | e Size: 128           |      |
| Summary           |         | Image Quality:            |                   |                 |                       |      |
|                   |         |                           |                   |                 |                       |      |
|                   |         | Grayscale Images          |                   |                 |                       |      |
|                   |         | Bicubic Downs             | ampling to 🛛 🔻    | 300             | pixels per inch       |      |
|                   |         |                           | for images above: | 450             | pixels per inch       |      |
|                   |         | Compression:              | ZIP               | Tile            | e Size: 128           |      |
|                   |         | Image Quality             | 0 bit             |                 |                       |      |
|                   |         | image Quality:            |                   |                 |                       |      |
|                   |         | - Monochrome Images       |                   |                 |                       |      |
|                   |         | Bicubic Downs             | ampling to 🔫      | 1200            | pixels per inch       |      |
|                   |         |                           | for images above  | 1800            | nixels per inch       |      |
|                   |         |                           |                   |                 |                       |      |
|                   |         | Compression: ZIP          |                   |                 |                       |      |
|                   |         | ✓ Compress Text and I     | ine Art           | ~               | Crop Image Data to Fr | ames |
|                   |         |                           |                   |                 |                       |      |
|                   |         |                           |                   |                 |                       |      |
|                   |         |                           |                   |                 |                       |      |
|                   |         |                           |                   |                 |                       |      |
| Save Preset       |         |                           |                   |                 | Cancel Expor          | •    |
| Save meset        |         |                           |                   |                 | Expor                 |      |
|                   |         |                           |                   |                 |                       |      |

5. Configure Marks and Bleeds as needed.

|                                                               | Export A                                                                                               | dobe PDF                                          |                     |          |
|---------------------------------------------------------------|----------------------------------------------------------------------------------------------------|---------------------------------------------------|---------------------|----------|
| Adobe PDF Preset: [H                                          | igh Quality Print] (modified)                                                                          | Compatibility                                     | Acrobat 5 (PDF 1.4) | <b>•</b> |
| General<br>Compression                                        | Marks and Bleeds                                                                                       | companying.                                       |                     |          |
| Marks and Bleeds<br>Output<br>Advanced<br>Security<br>Summary | Marks All Printer's Marks Crop Marks Bleed Marks Registration Marks Color Bars Page Information        | Type: Default<br>Weight: 0.25 pt<br>Offset: ♀ 0p6 | ×                   |          |
|                                                               | Bleed and Slug<br>Use Document Bleed Set<br>Bleed:<br>Top: © 0p0<br>Bottom: © 0p0<br>Include Slug Area | tings<br>Inside: ♀ 0p0<br>Outside: ♀ 0p0          |                     |          |
| Save Preset                                                   |                                                                                                    |                                                   | Cancel Ex           | port     |

6. Click on **Output**, and for *Color Conversion*, select No Conversion Export Adobe PDF

| Adobe PDF Preset: [Hig! | h Quality Print] (modified)         | ·····                                                               |
|-------------------------|-------------------------------------|---------------------------------------------------------------------|
| Standard: None          | 2                                   | Compatibility: Acrobat 5 (PDF 1.4)                                  |
| General                 | Output                              |                                                                     |
| Marks and Bleeds        | Color                               |                                                                     |
| Output                  | Color Conversion:                   | No Color Conversion                                                 |
| Advanced                | Destination:                        | ✓ No Color Conversion                                               |
| Security<br>Summary     | Profile Inclusion Policy:           | Convert to Destination<br>Convert to Destination (Preserve Numbers) |
|                         |                                     | Ink Manager                                                         |
|                         | PDF/X                               |                                                                     |
|                         | Output Intent Profile               | Name: N/A                                                           |
|                         | Output Condition                    | Name: N/A                                                           |
|                         | Output Condition Ide                | ntifier: N/A                                                        |
|                         | Registry                            | Name: N/A                                                           |
|                         | Description                         |                                                                     |
|                         | Uses existing color numbers and doe | sn't convert them.                                                  |
|                         |                                     |                                                                     |
| Save Preset             |                                     | Cancel Export                                                       |

7. With Output still selected, for *Profile Inclusion Policy*, select **Don't Include Profile** 

|                                 | Export Adob                           | pe PDF                                                 |               |
|---------------------------------|---------------------------------------|--------------------------------------------------------|---------------|
| Adobe PDF Preset: [High Quality | (High Quality Print) (modified)       |                                                        |               |
| Standard: None                  |                                       | Compatibility: Acrobat 5 (PDF )                        | 1.4) 🔻        |
|                                 |                                       |                                                        |               |
| General Output                  | t                                     |                                                        |               |
| Marks and Bleeds Colo           | or                                    |                                                        |               |
| Output                          | Color Conversion:                     | No Color Conversion                                    | -             |
| Advanced                        | Destination:                          |                                                        |               |
| Security                        | Profile Inclusion Policy:             | Include Tagged Source Profiles                         | ▼             |
| Summary                         |                                       | Don't Include Profiles                                 |               |
|                                 |                                       | Include All Profiles                                   |               |
|                                 |                                       | <ul> <li>Include Tagged Source Profiles</li> </ul>     |               |
| - PDF                           |                                       | Include All RGB and Tagged Source                      | CMYK Profiles |
|                                 | Output Intent Profile                 | Name: N/A                                              |               |
|                                 | Output Condition                      | Name: N/A                                              |               |
|                                 | Output Condition Ide                  | entifier: N/A                                          |               |
|                                 |                                       |                                                        |               |
|                                 | Registry                              | / Name: N/A                                            |               |
| Dat                             | cription                              |                                                        |               |
| - Des                           | Native colors and placed objects that | tt don't have an embedded profile are left uncalibrate | d.            |
|                                 |                                       |                                                        |               |
|                                 |                                       |                                                        |               |
|                                 |                                       |                                                        |               |
|                                 |                                       |                                                        |               |
|                                 |                                       |                                                        |               |
|                                 |                                       |                                                        |               |
| Save Preset                     |                                       | Cancel                                                 | Export        |

8. Make no changes on the Advanced tab Export Adobe PDF

| Adobe PDF Preset: [High | Quality Print] (modified)                                       |
|-------------------------|-----------------------------------------------------------------|
| Standard: None          | Compatibility: Acrobat 5 (PDF 1.4)                              |
| General<br>Compression  | Advanced                                                        |
| Marks and Bleeds        | Fonts                                                           |
| Output                  | Subset fonts when percent of characters used is less than: 100% |
| Advanced                | All fonts with appropriate embedding bits will be embedded.     |
| Security                |                                                                 |
| Summary                 | OPI                                                             |
|                         | Omit for OPI: EPS PDF Bitmap Images                             |
|                         | Transparency Flattener                                          |
|                         | Preset: [Medium Resolution]                                     |
|                         |                                                                 |
|                         |                                                                 |
|                         |                                                                 |
|                         |                                                                 |
|                         |                                                                 |
|                         |                                                                 |
|                         |                                                                 |
|                         |                                                                 |
|                         |                                                                 |
|                         |                                                                 |
|                         |                                                                 |
|                         |                                                                 |
| Save Preset             | Cancel Export                                                   |

9. On the Security tab, make no changes

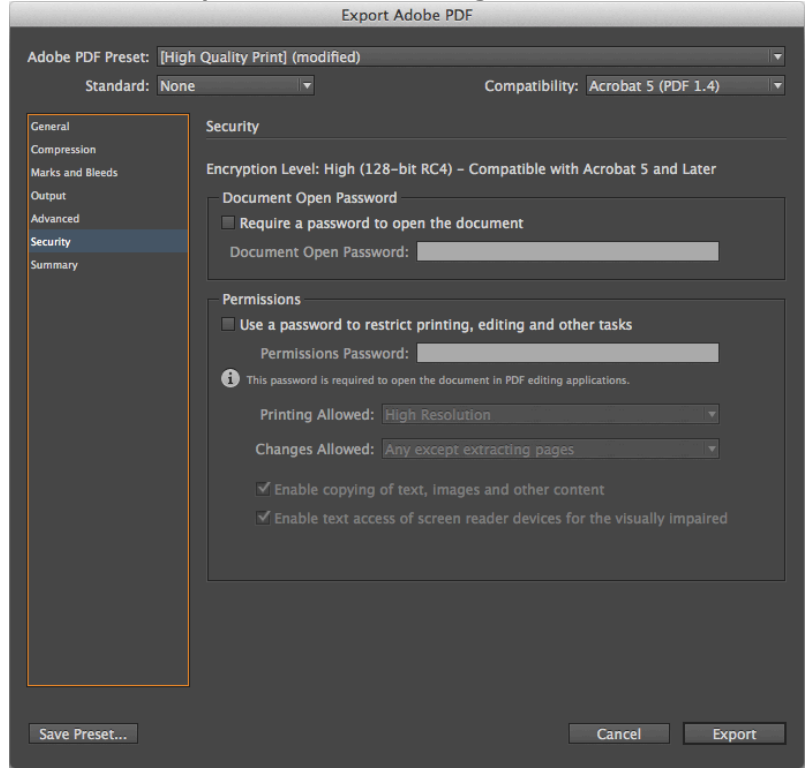

#### 10. Click on Save PDF

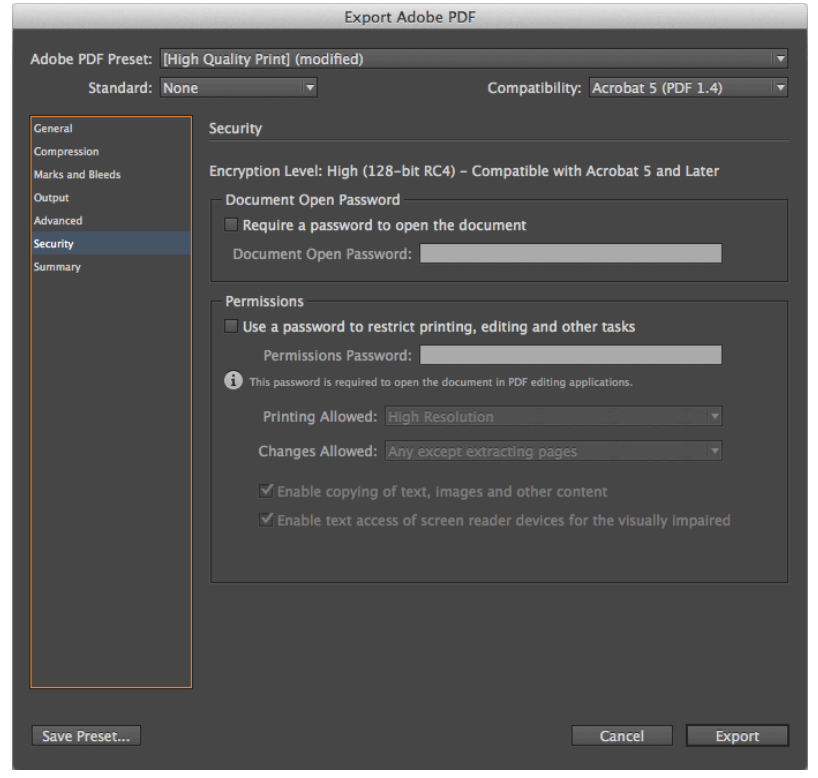